# Vulcan® Three-Stage Firmware Update

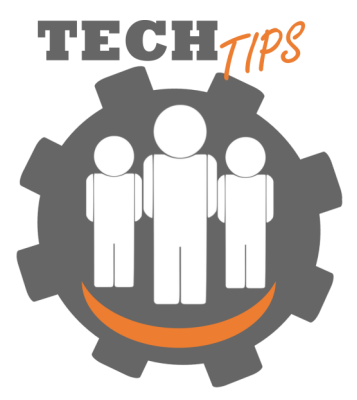

### **Downloading Updates**

Replace the files on the flash drive that came with the furnace using the drop box files below: https://www.dropbox.com/sh/s60hp97a5nhvhuv/AAB40cvV9blmVn6tsKFn8LpSa?dl=0

Go to This PC > Downloads and double click on 3-Stage-Flash-Drive.zip to open the file

| Downloads |                              |                    |                  |           |  |
|-----------|------------------------------|--------------------|------------------|-----------|--|
|           |                              |                    |                  |           |  |
| ^         | Name                         | Date modified      | Туре             | Size      |  |
|           | 🔥 3-Stage-Flash-Drive(8).zip | 9/24/2021 10:43 AM | Compressed (zipp | 10,053 KB |  |

Click "Extract All" and save to the flash drive that came with the oven OR to a file on your PC of your choosing.

| Pictures                                                    | Documents |   | 1       |
|-------------------------------------------------------------|-----------|---|---------|
| August<br>EH <u>S</u> - Safety Data Sheets - Final Products | September | * | Extract |
| Extract To                                                  |           |   |         |
| s > 3-Stage-Flash-Drive(8).zip                              |           |   |         |

| Name                      | Туре                                         | С |  |  |
|---------------------------|----------------------------------------------|---|--|--|
| FTDI_Driver               | File folder                                  |   |  |  |
| 🛃 3 owners manual.pdf     | Adobe Acrobat Document                       |   |  |  |
| 🛃 3 stage quick start.pdf | stage quick start.pdf Adobe Acrobat Document |   |  |  |
| CDM21228_Setup.exe        | Application                                  |   |  |  |
| flash.exe                 | Application                                  |   |  |  |
| flash.exe.config          | CONFIG File                                  |   |  |  |
| flash.pdb                 | PDB File                                     |   |  |  |
| XModemProtocol.dll        | Application extension                        |   |  |  |
| XModemProtocol.pdb        | PDB File                                     |   |  |  |

### Preparing the Oven for Firmware Transfer

Open the bottom drawer of the oven by removing the two set screws on the bottom of the oven. Sit the unit upright and gently slide the bottom drawer out to expose the motherboard.

Attach the cord USB end to your PC and tab end to the motherboard. If you did not receive this cord, contact R&R at: 800-800-7496 (extension 55210) and request a cord.

Plug the oven in. Wait to turn it on.

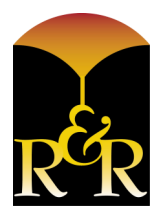

# **RANSOM & RANDOLPH**

3535 Briarfield Boulevard | Maumee, OH 43537 USA 800.800.7496 | 419.865.9497 | 419.865.9997 (FAX) www.ransom-randolph.com fin

Ransom & Randolph GmbH Leipziger Straße 40 | 04571 Rötha Germany +49 342 06373999 Investing with Innovation™

# **Vulcan®** Three-Stage Firmware Update

## **Transferring the Firmware Updates**

Click on CDM21228\_Setup.exe and follow the installation instructions.

- Do you want this app to make changes to your device? <u>YES</u>
- FTDI CDM Drivers Screen, click EXTRACT
- Welcome to the Device Driver Installation Wizard, <u>click NEXT</u>
- License Agreement, <u>click "I accept this agreement" and NEXT</u>
- Click <u>FINISH</u>

ments > Vulcan Firmware

| Name                      | Status  | Date modified      | Туре               | Size     |
|---------------------------|---------|--------------------|--------------------|----------|
| FTDI_Driver               | $\odot$ | 9/24/2021 10:45 AM | File folder        |          |
| 🛓 3 owners manual.pdf     | $\odot$ | 1/28/2021 6:52 PM  | Adobe Acrobat D    | 1,861 KB |
| 🛓 3 stage quick start.pdf | $\odot$ | 1/28/2021 7:06 PM  | Adobe Acrobat D    | 1,078 KB |
| R CDM21228_Setup.exe      | $\odot$ | 11/27/2018 5:03 PM | Application        | 2,400 KB |
| DENT3.bin                 | $\odot$ | 5/13/2021 5:00 PM  | BIN File           | 44 KB    |
| flash.exe                 | $\odot$ | 2/23/2021 4:46 PM  | Application        | 17 KB    |
| flash.exe.config          | $\odot$ | 1/20/2021 6:34 PM  | CONFIG File        | 2 KB     |
| flash.pdb                 | $\odot$ | 2/23/2021 4:46 PM  | PDB File           | 46 KB    |
| XModemProtocol.dll        | $\odot$ | 1/18/2021 10:48 PM | Application extens | 47 KB    |
| XModemProtocol.pdb        | $\odot$ | 1/18/2021 10:48 PM | PDB File           | 262 KB   |
|                           |         |                    |                    |          |

### TURN THE OVEN ON.

#### Click on "flash.exe"

uments > Vulcan Firmware

| Name                      | Status  | Date modified      | Туре               | Size     |
|---------------------------|---------|--------------------|--------------------|----------|
| 📕 FTDI_Driver             | 3       | 9/24/2021 10:45 AM | File folder        |          |
| 着 3 owners manual.pdf     | C       | 1/28/2021 6:52 PM  | Adobe Acrobat D    | 1,861 KB |
| 着 3 stage quick start.pdf | C       | 1/28/2021 7:06 PM  | Adobe Acrobat D    | 1,078 KB |
| R CDM21228_Setup.exe      | 0       | 11/27/2018 5:03 PM | Application        | 2,400 KB |
| DENT3.bin                 | $\odot$ | 5/13/2021 5:00 PM  | BIN File           | 44 KB    |
| Flash.exe                 | 0       | 2/23/2021 4:46 PM  | Application        | 17 KB    |
| flash.exe.config          | 0       | 1/20/2021 6:34 PM  | CONFIG File        | 2 KB     |
| flash.pdb                 | 0       | 2/23/2021 4:46 PM  | PDB File           | 46 KB    |
| 🗟 XModemProtocol.dll      | 0       | 1/18/2021 10:48 PM | Application extens | 47 KB    |
| XModemProtocol.pdb        | 0       | 1/18/2021 10:48 PM | PDB File           | 262 KB   |
|                           |         |                    |                    |          |

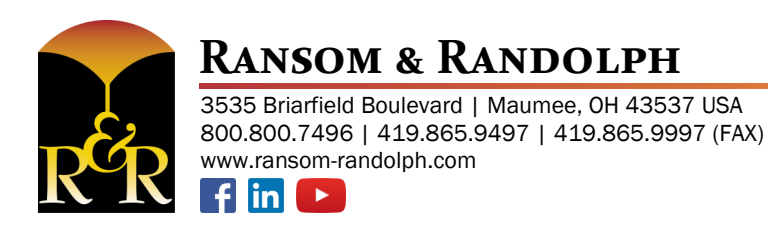

Ransom & Randolph GmbH Leipziger Straße 40 | 04571 Rötha Germany +49 342 06373999

Investing with Innovation™

# **Vulcan®** Three-Stage Firmware Update

#### The following window will open:

| 😸 3 STAGE CONTROL 1.12         |                 |  | $\times$ |
|--------------------------------|-----------------|--|----------|
| PC Communications              | FLASH MODE      |  |          |
| Manual Port Selection          | ENABLE          |  |          |
| Select Port                    |                 |  |          |
| Firmware Revision Get Revision | XMODEM<br>FLASH |  |          |
|                                |                 |  |          |
|                                |                 |  |          |
|                                |                 |  |          |
|                                |                 |  |          |

Under Manual Port Selection, choose the COM port that is NOT PORT 3, and click SELECT PORT. The status box will update with PORT FOUND!.

Click FLASH MODE ENABLE button. When all lights on the control panel are lit, the control unit is ready to update.

Click XMODEM FLASH to update controller firmware. The status box will indicate the unit is about to reset.

Unit will reset and display updated firmware version on the screen.

Turn the oven's power off. Disconnect the cord from the computer, slide the drawer back into the oven and replace the set screws. The oven is ready to use.

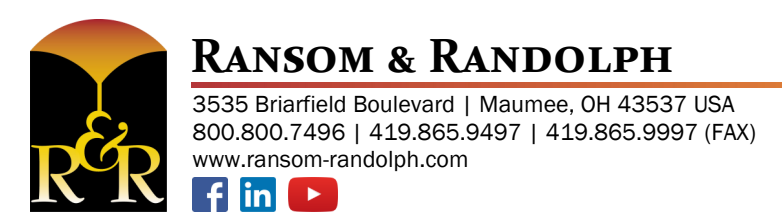

Issue Date: October 16, 2023

Ransom & Randolph GmbH Leipziger Straße 40 | 04571 Rötha Germany +49 342 06373999

Investing with Innovation™